# **Comment créer un utilisateur ?**

En tant que gestionnaire, vous avez la possibilité de créer des utilisateurs. La fiche utilisateur est essentielle au bon fonctionnement de l'application.

Rendez-vous sur l'écran de paramétrage : Paramétrage > Gestion > Utilisateurs

L'écran affiche l'ensemble des utilisateurs actifs de votre périmètre. Cliquez sur Ajouter .

- Créez l'utilisateur
- Paramétrez la fiche utilisateur

| Créer un utilisateur                                                                                  | ×       |   | Créer un utilisateur                                                                                                    | ×                 |   | Créer un utilisate                                                                         | ur       | ×        |
|----------------------------------------------------------------------------------------------------|---------|---|----------------------------------------------------------------------------------------------------|-------------------|---|--------------------------------------------------------------------------------------------|----------|----------|
| e Identité Emploi                                                                                     | Modules |   | 🕒 Identité 🛛 🖪 Emploi                                                                                                    | Modules           |   | ldentité                                                                                   | 🖆 Emploi | Modules  |
| Société SOCIETE 1 (FR) Genre Homme* Femme* FONTENAY Identifiant* user1 Adresse Email nomail@nomail.no | ×       | ⇒ | Matricule 11221122 Structure / service * AGDE - VENTE Type de contrat * CDI Groupes * CADRE Date de début de contrat 12/02/2024 Précédent | ↓<br>↓<br>Suivant | ⇒ | Module(s) actif(s)<br>Absences<br>Activités<br>Notes de frais<br>CET<br>Temps<br>Précédent |          | Terminer |
|                                                                                                    | Suivant |   |                                                                                                    |                   |   |                                                                                            |          |          |

Complétez pour commencer l'onglet **Identité** en rattachant l'utilisateur à la société, puis en insérant ses informations personnelles.

# Continuez sur l'onglet **Emploi** .

Enfin l'onglet **Modules** affichera tous les modules actifs sur votre instance, et vous pourrez cocher ceux souhaités pour votre utilisateur avant de terminer la création de son profil.

La page est rechargée et la fiche utilisateur s'affiche : de nouvelles rubriques apparaissent sur la gauche. Il convient de les compléter.

Une fois l'utilisateur créé, la fiche utilisateur s'affiche. Il convient de compléter chacune des rubriques.

|                                   |                                             |   | Paramétrage → Ges | tion > Utilisateurs |
|-----------------------------------|---------------------------------------------|---|-------------------|---------------------|
| G AGDE - VENTE ☑ nomail@nomail.no | CONTRAT<br>CADRE CDI (Depuis le 12/02/2024) | ī | RACCOURCIS        | Ĥ                   |

Le bandeau d'information reprend les éléments principaux relatifs à votre utilisateur :

- 1. Nom et prénom, ainsi que son statut sur l'application : actif/inactif,
- 2. Son service de rattachement, son adresse mail (sa fonction si module suivi RH actif),
- 3. Son groupe, son type de contrat et sa date de début de contrat,
- 4. Les raccourcis vers ses calendriers (absences, activités, temps selon les modules actifs).

Il convient ensuite de compléter ces 3 rubriques essentielles :

## Rubrique Général

| Général    | € Identité                                               | <b>13</b> Emploi      | # Modules               |
|------------|----------------------------------------------------------|-----------------------|-------------------------|
| Connexion  |                                                          |                       |                         |
| Calendrier | Genre                                                    | Matricule             | Module(s) actif(s)      |
| Absences   | O Homme * Femme *                                        | 11221122              | Absences (utilisateur)  |
| CET        | Prénom *                                                 | Société *             | Notes de frais          |
| Activités  | MAXENCE                                                  | SOCIETE 1 (FR)        | CET (utilisateur) Temps |
|            | Nom *                                                    | Structure / service * |                         |
|            | FONTENAY                                                 | AGDE - VENTE 🔍        |                         |
|            | Date de naissance                                        | Type de contrat *     |                         |
|            | <b> </b>                                                 | CDI ~                 |                         |
|            | Adresse Email                                            | Groupes *             |                         |
|            | nomail@nomail.no                                         | CADRE ~               |                         |
|            | Photo                                                    | Responsable           |                         |
|            |                                                          |                       |                         |
|            | Glisser/déposer ou cliquer pour charger<br>votre fichier |                       |                         |

Cette rubrique reprend les éléments renseignés lors de la création de l'utilisateur: il vous reste la possibilité de compléter la date de naissance (non obligatoire), d'insérer une photo (l'utilisateur pourra également le faire lui même).

Le dernier champ à compléter est celui du responsable avant de passer à la rubrique suivante.

#### **Rubrique Connexion**

| 2024/08/23 16:36 | 3/5                          | gestionnaire_comment_creer_un_utilisateur |
|------------------|------------------------------|-------------------------------------------|
| Général          | Identifiant *                |                                           |
| Connexion        | user1                        |                                           |
| Calendrier       | Mot de passe                 |                                           |
| Absences         |                              |                                           |
| CET              |                              |                                           |
|                  | Confirmation du mot de passe |                                           |
|                  |                              |                                           |
|                  | Artif                        |                                           |
|                  |                              |                                           |
|                  |                              |                                           |
|                  | Langue                       |                                           |
|                  | 💿 Français * i English *     |                                           |
|                  | Fuseau horaire *             |                                           |
|                  | Europe / Paris               | ~                                         |
|                  | Decemir les Emaile           |                                           |
|                  |                              |                                           |
|                  |                              |                                           |
|                  | Enregistrer                  |                                           |
| Ð                |                              |                                           |

Vous retrouvez ici l'identifiant de connexion,

une possibilité de réinitialisation exceptionnelle du mot de passe (le moyen sécurisé étant la gestion par l'utilisatateur via "Mot de passe oublié")

le bouton d'activation de la fiche utilisateur,

la langue de l'interface utilisateur ainsi que son fuseau horaire,

et enfin l'activation, ou non, de la réception des mails.

## **Rubrique Calendrier**

update: 2024/04/26 parametrage\_general:gestionnaire\_comment\_creer\_un\_utilisateur https://manuel.ohris.info/doku.php/parametrage\_general:gestionnaire\_comment\_creer\_un\_utilisateur 15:46

| Général    | Cycles de travail Jours f | fériés Contrat                      |        |
|------------|---------------------------|-------------------------------------|--------|
| Connexion  |                           |                                     |        |
| Calendrier | Rechercher                |                                     | Ajou   |
| Absences   | Date                      | • Cycle                             | Action |
| CET        |                           | Aucune donnée disponible dans le ta | ableau |
|            | Û                         | ,                                   |        |
| Général    | Cycles de travail Jours f | ériés Contrat                       |        |
| Connexion  |                           |                                     |        |
| Calendrier | Rechercher                |                                     | Ajour  |
| Absences   | Date                      | • Libellé                           | Action |
| CET        |                           | Aucune donnée disponible dans le ta | bleau  |
|            | Û                         | Ļ                                   |        |
| Général    | Cycles de travail Jours   | fériés Contrat                      |        |
| Connexion  |                           |                                     |        |
| Calendrier | Date de début de contrat  |                                     |        |
| Absences   | 12/02/2024                |                                     |        |
| CET        | Date de fin de contrat    |                                     |        |
|            | <b>m</b>                  |                                     |        |
|            |                           |                                     |        |

Au travers des différents onglets, cette rubrique va vous permettre :

1. d'ajouter le cycle de travail, qui permet de définir les jours travaillés et jours chômés,

**2.** d'ajouter le calendrier des jours fériés, qui permet d'afficher visuellement les jours fériés dans le calendrier, mais aussi d'assurer le bon décompte des absences, la bonne saisie des activités et des temps,

3. de renseigner les dates de début et de fin de contrat (si pas de date de fin, laissez le champ vide).

Le bouton **Mettre à jour le compte** va permettre, au fil du temps, de recalculer les décomptes d'absences ou d'effectuer des recalculs de compteurs, tout au long de la vie du collaborateur dans la société, de ses changements de cycles de travail ou de ses dates de contrat.

# Enfin, il reste à compléter les rubriques des différents modules : 1 par module actif.

Pour la bonne exécution des fonctionnalités névralgiques de l'application, la fiche utilisateur

doit être complétée dans les rubriques Général, Connexion et Calendrier. Puis chaque rubrique correspondant à un module actif pour l'utilisateur doit également être paramétrée.

From: https://manuel.ohris.info/ - Documentation oHRis

Permanent link: https://manuel.ohris.info/doku.php/parametrage\_general:gestionnaire\_comment\_creer\_un\_utilisateur

Last update: 2024/04/26 15:46

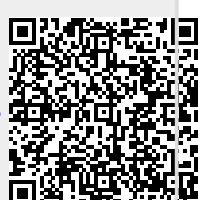